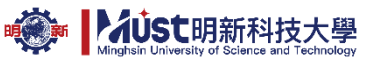

### 明新科技大學【學分抵免】系統操作說明-學生版 ★注意事項★

- 一. 上傳之歷年成績單上成績欄位已註明『抵免』之科目,必須檢附抵免前原修讀成績單。
   ※若原校成績採用等第制者,請上傳原校成績等第制與百分制對照表
- 二.轉入二年級者,其抵免學分總數以轉入該系(學位學程、組)一年級應修學分總數上限為 原則;轉入三年級者,其抵免學分總數以轉入該系(學位學程、組)一、二年級應修學分 總數上限為原則。
- 三. 本校課程規劃資訊:
   日間部: <u>https://admin.must.edu.tw/view/list.aspx?UnitID=82&id=1465</u>
   進修部: https://admin.must.edu.tw/news/list.aspx?UnitID=107
- 四. 抵免原則
  - 1.成績及格。
  - 2. 科目名稱、內容、學分數相同者。

3. 科目名稱不同而內容相同或相近者,須上傳該科目教學大綱進行審核。

- 4. 五專生前三年課程不可申請抵免。
- 5.學分數不足者不可抵免。
- 6.一門科目僅能抵免一門科目。
- 五. 學分抵免審核單位一覽表

| 課程類別     | 課程              | 審核單位   | 分機   |
|----------|-----------------|--------|------|
| 通識課程     | 分類通識            | 通識教育中心 | 1221 |
|          | 中文閱讀與表達         | 通識教育中心 |      |
|          | 法政與社會           | 通識教育中心 |      |
|          | 歷史文明通論          | 通識教育中心 |      |
|          | 英文、科技英文、英語能力檢測輔 | 應外系語言教 |      |
|          | 導<br>導          | 學中心    |      |
|          | 體育              | 體育室    | 2341 |
|          | 全民國防軍事教育訓練      | 校安中心   | 2319 |
|          | 勞作教育            | 校安中心   | 2327 |
| 系定專業必修課程 | 工程倫理、專業倫理、系必修課程 |        |      |
| 系訂專業選修課程 | 各系規劃課程          |        |      |

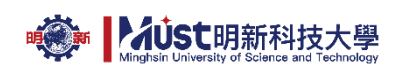

各系辦公室分機

|      | 系別               | 分機   |      | 系別                      | 分機   |
|------|------------------|------|------|-------------------------|------|
|      | 電機工程系            | 3071 |      | 旅館管理與廚藝創意系              | 3751 |
| 半導體學 | 電子工程系            | 3165 | 服務產業 | 幼兒保育系                   | 3802 |
| 院    | 化學工程與材料科技系       | 3357 | 學院   | 休閒事業管理系                 | 3851 |
|      | 光電工程系            | 3381 |      | 樂齡服務產業管理系               | 3901 |
| 工程學院 | 機械工程系            | 3001 |      | 應用外語系                   | 1281 |
|      | 土木工程與環境資源管理<br>系 | 3281 | 人文與設 | 運動管理系                   | 2345 |
|      | 資訊工程系            | 3481 | 計學院  | 時尚造型與設計系<br>化妝品應用學士學位學程 | 3661 |
|      | 工業工程與管理系         | 3211 |      | 多媒體與遊戲發展系               | 1511 |
|      | 行銷與流通系           | 3501 |      |                         |      |
| 管理學院 | 企業管理系            | 3572 |      |                         |      |
|      | 資訊管理系            | 3431 |      |                         |      |
|      | 財務金融系            | 3411 |      |                         |      |

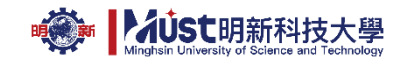

## ★操作說明★

一、開通學生服務系統

1.進入學生服務系統(https://sss.must.edu.tw/)申請通行密碼

| 校務學   | 生資訊系統 |
|-------|-------|
| 學號/ID |       |
| 學號/ID |       |
| 密碼/PW |       |
| 密碼/PW |       |
| 換驗證碼  | 輸入驗證碼 |
| CGJWR |       |
|       |       |

2.輸入【學號】、【身分證/居留證號碼】、【生日】、【電子郵件】、【密碼】、【驗證碼】 勾選☑ 我已閱讀並同意【明新科技大學個人資料授權說明】→按下【申請/重置】

| 警 申請/車直密碼及郵件<br>Create/Reset Password & Fmail                                                                                                    |                           |
|----------------------------------------------------------------------------------------------------|---------------------------|
|                                                                                                    | 申請成功畫面如下                  |
| 請填寫下列欄位資料:                                                                                                    | 明新學校財團法人                  |
| *學號 ID                                                                                                    | 明朝新科技大學                   |
| *身分證/居留證號碼 Passport Number                                                                                                    | 义                         |
| *生日 Birthday (yyyymmdd ex:19820125)                                                                                                    |                           |
| *電子郵件 email addr.                                                                                                    |                           |
| *密碼(最多10碼英數字) Password                                                                                                    | 申請/重置密碼成功!<br>三秒後跳轉至登入百面。 |
| *再輸入一次密碼 Re-enter Password                                                                                                    |                           |
| 31541                                                                                                    |                           |
| *輸入驗證碼 CAPTCHA                                                                                                    |                           |
| ※ 驗證碼看不清,請點擊圖片刷新。                                                                                                    |                           |
| ✓ 我已閱讀並同意 明新科技大學個人資料授權<br>說明                                                                                                    |                           |
| ※若只需修改電子郵件,請將"密碼"及"再輸入一次<br>密碼"設定相同的密碼,切勿留空白 (If you just want<br>to change your email address, please fill in the<br>same as the password for "Password" and "Re-<br>enter Password".) |                           |
| 중 清除 Clear ✓ 申請/重置 Apply                                                                                                    |                           |

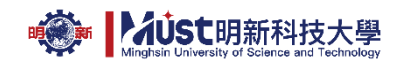

|              | 北口之外休识你   |  |
|--------------|-----------|--|
| $\mathbf{r}$ | 也兄系 統 楞 作 |  |

1.登入學生服務系統

輸入【學號】、【密碼】、【驗證碼】→【登入】

| ● 學生服務                                                                                                  | 系統          |
|----------------------------------------------------------------------------------------------------|-------------|
| Student Info Sys                                                                                        | stem        |
| ➡ 快速登入                                                                                                  |             |
| 學生服務系統                                                                                                  | ~           |
| ☞ 請輸入您的帳號密碼                                                                                             |             |
| 學號(Studend ID)                                                                                          | ۵           |
| 密碼(Password)                                                                                            | _           |
| 輸入驗證碼(Captcha)                                                                                          |             |
| <ul> <li>         ・読證碼看不適, 講點範圍片刷新。         ※Click on the picture to refresh the Ca         </li> </ul> | iptcha      |
| 注意事項Notes                                                                                               | 入 Log in    |
| 學雜書總書 選課主機1 選課主                                                                                         | 機2          |
| 選課主機3 選課主機4 選課主                                                                                         | :機5         |
| ◆忘記密碼 I forgot my password<br>申請/重置密碼&郵件 Create/Reset Pass                                              | sword&Email |

2.由【個人資料】→【抵免】→【學分抵免申請】

| 學  | と資訊服務    | <u> 務</u> 系統 |
|----|----------|--------------|
| *  | 最新消息     | •            |
| 2+ | 活動報名     |              |
|    | 選課専區     | ~            |
| 4  | 個人資料     | ~            |
|    | 個人       | ~            |
|    | 課程       | ~            |
|    | 成績       | ~            |
| •  | 抵免       | ~            |
|    | ▶ 學分抵免申請 |              |
|    | 考試資訊     |              |

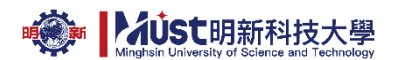

搜索:

搜索: 中*寸* 

3.學生輸入

3.1 說明處:註冊組輸入開放時間、相關提醒事項。

# 學分抵免申請 Apply for Credit Transfer

本學期抵免申請尚未開放,【日間部學生,請洽註冊組】。 111學年 第1學期 抵免申請時間為:(2022/8/25 上午 09:00:00 ~ 2022/8/29 下午 11:59:00)

3.2 上傳原校成績單正本(需有教務單位證明章戳)或其他相關證明文件(如課程大綱)·限使用 JPG、PNG 格式, 必傳!

檔名設定方式:

(1)歷年成績單-姓名·若有第2頁·則為歷年成績單-姓名-2·請依此類推。(2)教學/課程大綱:科目名稱-姓名·若有第2頁·則為科目名稱-姓名-2·請依此類推。

| 請上傅原校成績單正本或其他相關證明文件(如課程大綱)(★檔案格式為圖檔,大小限300k以內) | 学生 拡 兄 中 詞<br>選擇抵免文件圖片<br>(JPG,PNG格式★檔案大小限300K以內) |  |  |  |
|------------------------------------------------|---------------------------------------------------|--|--|--|
| 上傳                                             | 選擇檔案 未選擇任何檔案<br>確定上傳 ← 返回                         |  |  |  |

#### 3.3 作業區分成四區塊

| 搜尋說明:                    | 將欲搜尋之               | 課程以關係                | 字 的方式                    | 切在搜索                    | 欄,即可               | 得到結果。 (ex:搜尋計算機概論,           | 搜索欄位打言                        | +算機 <b>)</b>                |                             |                 |                |                           |                   |
|--------------------------|---------------------|----------------------|--------------------------|-------------------------|--------------------|------------------------------|-------------------------------|-----------------------------|-----------------------------|-----------------|----------------|---------------------------|-------------------|
| 顯示 100                   | 頭示 100 ▼ 筆資料 投索:    |                      |                          |                         |                    |                              |                               |                             |                             |                 |                |                           |                   |
| 學年<br>Academic<br>Year 🗘 | 學期<br>Semester<br>◆ | 課號<br>Course<br>ID ◆ | 課名<br>Course<br>Title \$ | 選別<br>Course<br>Elect ◆ | 學分<br>Credits<br>¢ | 抵免課名 Transfer Course Title 🕈 | 抵免學分<br>Transfer<br>Credits ◆ | 抵免成績<br>Transfer<br>Score ◆ | 抵免選別<br>Transfer Elect<br>令 | 儲存送出<br>Apply 🗘 | 删除<br>Delete 🕈 | 系院審核<br>Dept.Approve<br>◆ | 註冊審核<br>Reg.Appro |
| 107                      | 1                   | ACB0R0               | 歷史文<br>明通論               | 必修                      | 2                  |                              |                               |                             | 請選擇 ∨                       | 儲存送出            | 刪除             |                           |                   |
| 107                      | 1                   | ACB1E1               | 勞作教<br>育                 | 必修                      | 0                  |                              | 6                             |                             | 請選擇 🖌                       | 儲存送出            | 删除             | Г                         | ר                 |
| 107                      | 1                   | ACD121               | 英文<br>(一)                | 必修                      | 2                  |                              |                               |                             | 請選擇 🖌                       | 儲存送出            | 删除             |                           |                   |
| 107                      | 1                   | ACBFQ1               | 基礎數<br>學應用<br>(一)        | 必修                      | 3                  |                              |                               |                             | 請選擇 ✔                       | 儲存送出            | 刪除             |                           |                   |

A 區可由【搜索】欄位輸入關鍵字搜尋本校所開之相關課名。

搜尋說明:將欲搜尋之課程以 <mark>關鍵字</mark> 的方式打在搜索欄,即可得到結果。 (ex:搜尋計算機概論,搜索欄位打計算機)

顯示 100 ✔ 筆資料

搜尋說明:將欲搜尋之課程以 關鍵字的方式打在搜索欄,即可得到結果。 (ex:搜尋計算機概論,搜索欄位打計算機)

| 顯示        | 100 | v | 筆資料 |
|-----------|-----|---|-----|
| 20267-112 | 100 | * |     |

|                          |                     |                      |                         | _                       |                    |                              |                               |                             |                             |                 |                |                           |               |
|--------------------------|---------------------|----------------------|-------------------------|-------------------------|--------------------|------------------------------|-------------------------------|-----------------------------|-----------------------------|-----------------|----------------|---------------------------|---------------|
| 學年<br>Academic<br>Year ◆ | 學期<br>Semester<br>◆ | 課號<br>Course<br>ID ◆ | 課名<br>Course<br>Title 🗘 | 選別<br>Course<br>Elect ◆ | 學分<br>Credits<br>◆ | 抵免課名 Transfer Course Title 🕈 | 抵免學分<br>Transfer<br>Credits ◆ | 抵免成績<br>Transfer<br>Score ◆ | 抵免選別<br>Transfer Elect<br>◆ | 儲存送出<br>Apply 🗘 | 刪除<br>Delete ≑ | 条院審核<br>Dept.Approve<br>◆ | 註冊審<br>Reg.Ap |
| 107                      | 1                   | ACBP11               | 中文閱<br>讀與表<br>達(一)      | 必修                      | 2                  |                              |                               |                             | 請選擇 🖌                       | 儲存送出            | 刪除             |                           |               |
| 107                      | 2                   | ACBP12               | 中文閱<br>讀與表<br>達(二)      | 必修                      | 2                  |                              |                               |                             | 請選擇 ✔                       | 儲存送出            | 刪除             |                           |               |

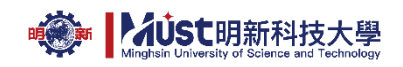

### B 灰色區:本校所開課程

| 顯示 100                   | ∨ 筆資料               |                      |                          |                          |                    |                               |                               |                             |                             |               | 搜索:              |                           |                          |
|--------------------------|---------------------|----------------------|--------------------------|--------------------------|--------------------|-------------------------------|-------------------------------|-----------------------------|-----------------------------|---------------|------------------|---------------------------|--------------------------|
| 學年<br>Academic<br>Year ◆ | 學期<br>Semester<br>◆ | 課號<br>Course<br>ID ◆ | 課名<br>Course<br>Title \$ | 選別<br>Course<br>Elect \$ | 學分<br>Credits<br>¢ | 抵免課名 Transfer Course Title \$ | 抵免學分<br>Transfer<br>Credits ◆ | 抵免成績<br>Transfer<br>Score ◆ | 抵免選別<br>Transfer Elect<br>令 | 儲存送出<br>Apply | 刪除<br>◆ Delete ◆ | 条院審核<br>Dept.Approve<br>◆ | 註冊審核<br>Reg.Approve<br>◆ |
| 107                      | 1                   | ACB0R0               | 歷史文<br>明通論               | 必修                       | 2                  |                               |                               |                             | 請選擇 ∨                       | 儲存送出          | 删除               |                           |                          |
| 107                      | 1                   | ACB1E1               | 祭 (教<br>音                | 必修                       | 0                  |                               |                               |                             | 請選擇 ∨                       | 儲存送出          | 删除               |                           |                          |
| 107                      | 1                   | ACB1Z1               | 英文<br>(一)                | 必修                       | 2                  |                               |                               |                             | 請選擇 ✔                       | 儲存送出          | 删除               |                           |                          |
| 107                      | 1                   | ACBFQ1               | 基礎數<br>學應用<br>(一)        | 必修                       | 3                  |                               |                               |                             | 請選擇 ∨                       | 儲存送出          | 删除               |                           |                          |

自動帶入轉入系之時序表課程,轉入二年級者,適用110學年度課程規畫表,轉入三年級者,適用109學年度課程規畫表,各學年度時序表可至本校日間部課務組 (https://admin.must.edu.tw/view/list.aspx?UnitID=82&id=1465)/進修教務組課程規畫 表(https://admin.must.edu.tw/index.aspx?UnitID=107)下載。

C 淺藍色區:學生根據本校所開課程(B 灰色區)填入原就讀學校相對應或類似之科目。

| 搜尋說明:將欲搜尋之課程以 關鍵字 的方式打在搜索欄,即可得到結果。 (ex:搜尋計算機概論,搜索欄位打計算機) |                     |                      |                          |                         |                    |                              |                               |                             |                             |                   |                |                           |                          |
|----------------------------------------------------------|---------------------|----------------------|--------------------------|-------------------------|--------------------|------------------------------|-------------------------------|-----------------------------|-----------------------------|-------------------|----------------|---------------------------|--------------------------|
| 顕示 100 ✔ 筆資料 搜索:                                         |                     |                      |                          |                         |                    |                              |                               |                             |                             |                   |                |                           |                          |
| 學年<br>Academic<br>Year \$                                | 學期<br>Semester<br>◆ | 課號<br>Course<br>ID ◆ | 課名<br>Course<br>Title \$ | 選別<br>Course<br>Elect ◆ | 學分<br>Credits<br>¢ | 抵免課名 Transfer Course Title 🕈 | 抵免學分<br>Transfer<br>Credits ◆ | 抵免成績<br>Transfer<br>Score ◆ | 抵免選別<br>Transfer Elect<br>◆ | 儲存送出<br>Apply   ◆ | 删除<br>Delete 🕈 | 条院審核<br>Dept.Approve<br>◆ | 註冊審核<br>Reg.Approve<br>◆ |
| 107                                                      | 1                   | ACB0R0               | 歷史文<br>明通論               | 必修                      | 2                  |                              |                               |                             | 請選擇 ∨                       | 儲存送出              | 刪除             |                           |                          |
| 107                                                      | 1                   | ACB1E1               | 勞作教<br>育                 | 必修                      | 0                  |                              | C                             |                             | 請選擇 ✔                       | 儲存送出              | 刪除             |                           |                          |
| 107                                                      | 1                   | ACB1Z1               | 英文<br>(一)                | 必修                      | 2                  |                              |                               |                             | 請選擇 ✔                       | 儲存送出              | 刪除             |                           |                          |
| 107                                                      | 1                   | ACBFQ1               | 基礎數<br>學應用<br>(一)        | 必修                      | 3                  |                              |                               |                             | 請選擇 🖌                       | 儲存送出              | 刪除             |                           |                          |

【抵免課名】: 輸入原校成績單上課程名稱與本校所開之相同或相似之科目名稱。

【抵免學分】:原校成績單該科目之學分數。

【抵免成績】:原校成績單該科目之成績。

【抵免選別】:原校成績單該科目之必選修。

| 10 44 | 抵免課名 Transfer Course Title ♥ | 抵免學分<br>Transfer<br>Credits ◆ | 抵免成績<br>Transfer<br>Score ◆ | 抵免選別<br>Transfer Elect<br>令 | 儲存送出<br>Apply \$ | 刪除<br>Delete \$ |
|-------|------------------------------|-------------------------------|-----------------------------|-----------------------------|------------------|-----------------|
|       | 世界歷史                         | 2                             | 80                          | 必修 🖌                        | 儲存送出             | 删除              |
|       |                              |                               |                             | 請選擇                         |                  |                 |
|       |                              |                               |                             | 必修                          | 儲存送出             | 刪除              |
|       |                              |                               |                             | 選修                          |                  |                 |

※若原校成績採用等第制者,請上傳原校成績等第制與百分制對照表

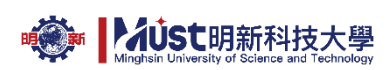

#### 【儲存送出】:送出後,C區審核端出現【未審核】才算成功!

| 學年<br>Academic<br>Year 🗘 | 學期<br>Semester<br>◆ | 課號<br>Course<br>ID  ◆ | 課名<br>Course<br>Title 🗘 | 選別<br>Course<br>Elect \$ | 學分<br>Credits<br>令 | 抵免課名 Transfer Course Title \$ | 抵免學分<br>Transfer<br>Credits ◆ | 抵免成績<br>Transfer<br>Score ◆ | 抵免選別<br>Transfer Elect<br>令 | 儲存送出<br>Apply   ◆ | 刪除<br>Delete ♥ | 条院審核<br>Dept.Approve<br>◆ | 註冊審核<br>Reg.Approve<br>◆ |
|--------------------------|---------------------|-----------------------|-------------------------|--------------------------|--------------------|-------------------------------|-------------------------------|-----------------------------|-----------------------------|-------------------|----------------|---------------------------|--------------------------|
| 107                      | 1                   | ACBORO                | 歷史文<br>明誦論              | 必修                       | 2                  | 世界歷史                          | 2                             | 80                          | 必修 🖌                        | 儲存送出              | 删除             | 未審核                       | 未審核                      |

輸入錯誤可按【刪除】清除,再重新填入。

※若成績不及格者,系統會自動辦別,無法儲存送出。

※若原校學分數不足,以多門課合抵一門課時,例原校修習經濟學(一)2學分,經濟學(二)2 學分,欲抵免本校經濟學3學分時,【抵免課名】請輸入「經濟學(一)+經濟學(二)」,【抵免 學分】請輸入2門課程之總學分數:4學分,【抵免成績】請輸入平均成績(小數點四捨五 入)。

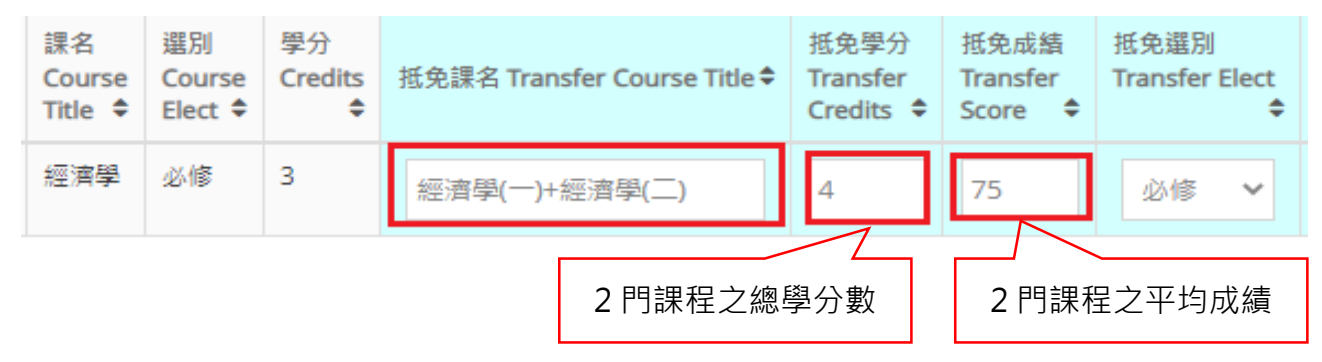

#### ※若原校成績單分數或成績為【通過】者·【抵免成績】請輸入 60 分。

D 粉色區:教學單位與註冊單位審核結果顯示區,學生可於審核結果查詢時間開放後由此區 看到抵免是否通過。

| 搜尋說明                      | 搜尋說明:將欲搜尋之課程以 關鍵字 的方式打在搜索欄,即可得到結果。(ex:搜尋計算機概論,搜索欄位打計算機) |                       |                          |                          |                    |                               |                               |                             |                             |                   |                 |                           |                          |
|---------------------------|---------------------------------------------------------|-----------------------|--------------------------|--------------------------|--------------------|-------------------------------|-------------------------------|-----------------------------|-----------------------------|-------------------|-----------------|---------------------------|--------------------------|
| 顯示 100                    | 題示 100 ✔ 筆資科 授索:                                        |                       |                          |                          |                    |                               |                               |                             |                             |                   |                 |                           |                          |
| 學年<br>Academic<br>Year ◆  | 學期<br>Semester<br>◆                                     | 課號<br>Course<br>ID ◆  | 課名<br>Course<br>Title ♀  | 選別<br>Course<br>Elect \$ | 學分<br>Credits<br>¢ | 抵免課名 Transfer Course Title 🕈  | 抵免學分<br>Transfer<br>Credits 🗢 | 抵免成績<br>Transfer<br>Score ◆ | 抵免選別<br>Transfer Elect<br>令 | 儲存送出<br>Apply 🗘   | 刪除<br>Delete \$ | 系院審核<br>Dept.Approve<br>◆ | 註冊審核<br>Reg.Approve<br>◆ |
| 107                       | 1                                                       | ACB0R0                | 歷史文<br>明通論               | 必修                       | 2                  |                               |                               |                             | 請選擇 ∨                       | 儲存送出              | 删除              |                           |                          |
| 107                       | 1                                                       | ACB1E1                | 勞作教<br>育                 | 必修                       | 0                  |                               |                               |                             | 請選擇 ∨                       | 儲存送出              | 删除              | D                         | )                        |
| 107                       | 1                                                       | ACB1Z1                | 英文<br>(一)                | 必修                       | 2                  |                               |                               |                             | 請選擇 🖌                       | 儲存送出              | 删除              |                           |                          |
| 107                       | 1                                                       | ACBFQ1                | 基礎數<br>學應用<br>(一)        | 必修                       | 3                  |                               |                               |                             | 請選擇 ∨                       | 儲存送出              | 删除              |                           |                          |
|                           |                                                         |                       |                          |                          |                    |                               |                               |                             |                             |                   |                 |                           |                          |
| 學年<br>Academic<br>Year \$ | 學期<br>Semester<br>◆                                     | 課號<br>Course<br>ID  ◆ | 課名<br>Course<br>Title \$ | 選別<br>Course<br>Elect \$ | 學分<br>Credits<br>令 | 抵免課名 Transfer Course Title \$ | 抵免學分<br>Transfer<br>Credits 令 | 抵免成績<br>Transfer<br>Score ◆ | 抵免選別<br>Transfer Elect<br>令 | 儲存送出<br>Apply   ◆ | 刪除<br>Delete ♥  | 条院審核<br>Dept.Approve<br>◆ | 註冊審核<br>Reg.Approve<br>◆ |
| 107                       | 1                                                       | ACBORO                | 歷史文<br>明通論               | 必修                       | 2                  | 世界歷史                          | 2                             | 80                          | 必修 ∨                        | 儲存送出              | 删除              | 通過                        | 通過                       |

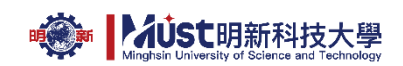

4.抵免結果查詢

### (1) 學生資訊服務系統→【個人資料】→【抵免】→【學分抵免申請】

| 學生資訊服務                                 | 系統     |
|----------------------------------------|--------|
| ★ 最新消息                                 | •      |
| ♣ 活動報名                                 |        |
| ☑ 選課專區                                 | $\sim$ |
| ▲ 個人資料                                 | $\sim$ |
| … 個人                                   | ~      |
| 課程                                     | ~      |
| ── 成績                                  | ~      |
| ▶ 抵免                                   | ~      |
| ▶ 學分抵免申請                               |        |
| ************************************** |        |

| 學年<br>Academic<br>Year \$ | 學期<br>Semester<br>¢ | 課號<br>Course<br>ID ◆ | 課名<br>Course<br>Title ♀ | 選別<br>Course<br>Elect \$ | 學分<br>Credits<br>令 | 抵免課名 Transfer Course Title \$ | 抵免學分<br>Transfer<br>Credits ◆ | 抵免成績<br>Transfer<br>Score ◆ | 抵免選別<br>Transfer Elect<br>◆ | 儲存送出<br>Apply <del>\$</del> | 刪除<br>Delete \$ | 条院塞核<br>Dept.Approve<br>◆ | 註冊審核<br>Reg.Approve<br>◆ |
|---------------------------|---------------------|----------------------|-------------------------|--------------------------|--------------------|-------------------------------|-------------------------------|-----------------------------|-----------------------------|-----------------------------|-----------------|---------------------------|--------------------------|
| 107                       | 1                   | ACBORO               | 歷史文<br>明通論              | 必修                       | 2                  | 歷史文明通論                        | 2                             | 80                          | 必修 ∨                        | 儲存送出                        | 删除              | 通過                        | 通過                       |

### (2) 【個人資料】→【抵免】→【**學分抵免申請結果**】

| 學生資訊服務系    | 統 |
|------------|---|
| ★ 最新消息     |   |
| ♣+ 活動報名    |   |
| ☑ 選課専區     | ~ |
| ▲ 個人資料     | ~ |
| 個人         | ~ |
|            | ~ |
| 成績         | ~ |
| 抵免         | ~ |
| ▶ 學分抵免申請   |   |
| ▶ 學分抵免申請結果 |   |

#### 學分抵免申請結果 Apply for Credit Transfer Result

| 說明:<br>目前開放 110學年 2學期 抵免查詢時間為:(2022/2/25 上午 09:00:00 ~ 2022/3/15 下午 11:59:00) |                  |                      |                         |                         |                 |                                         |                                |                               |                              |                        |                       |
|-------------------------------------------------------------------------------|------------------|----------------------|-------------------------|-------------------------|-----------------|-----------------------------------------|--------------------------------|-------------------------------|------------------------------|------------------------|-----------------------|
|                                                                               |                  |                      |                         |                         |                 |                                         |                                |                               |                              |                        | ۹ 🖶                   |
| 搜尋說明:將                                                                        | 欲搜尋之課程は          | 以 關鍵字 的方             | 古式打在搜索                  | 欄,即可得到                  | J結果・(ex:        | 搜尋計算機概論,搜                               | 索欄位打計算機)                       |                               |                              |                        |                       |
| 顯示 100 🗸                                                                      | 筆資料              |                      |                         |                         |                 |                                         |                                |                               |                              | 搜索:                    |                       |
| 學年<br>Academic<br>Year ◆                                                      | 學期<br>Semester ≑ | 課號<br>Course ID<br>¢ | 課名<br>Course<br>Title ◆ | 選別<br>Course<br>Elect ◆ | 學分<br>Credits ♥ | 抵免課名/領域<br>Transfer Course<br>Title   ◆ | 抵免學分<br>Transfer<br>Credits  ◆ | 抵免成績<br>Transfer<br>Score   ◆ | 抵免選別<br>Transfer Elect<br>\$ | 系院審核<br>Dept.Approve ◆ | 註冊審核<br>Reg.Approve ◆ |
| 107                                                                           | 1                | ACBORO               | 歷史文明<br>通論              | 必修                      | 2               | 歷史文明通論                                  | 2                              | 80                            | 必修                           | 通過                     | 通過                    |